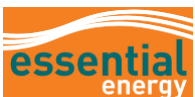

## How to Create and Manage Invoices Against Purchase Orders

|    | Why might use this guide?                       | Suppliers wishing to create invoices against purchase orders in Oracle via the Oracle Supplier Portal.                                                                                                    |
|----|-------------------------------------------------|----------------------------------------------------------------------------------------------------|
| Ls | Who might use this<br>guide?                    | Suppliers can enter all invoice details such as Identifying Purchase Order,<br>Invoice Number, Invoice Type, and Date through a single unified platform.<br>Suppliers can also search for invoices using various criteria such as<br>Invoice Number, Invoice Status, Paid Status etc. Invoices can also be<br>cancelled /deleted if not submitted for payment. |
|    |                                                 | Note: some fields are Mandatory and are indicated by *                                                                                                    |
|    | What related<br>documents should I<br>refer to? | How to Cancel an Unpaid or Incomplete Invoice                                                                                                    |

## Overview

| Wha             | t does           | the (                | Create              | e Invo                | oice h        | nome         | bage look             | like?               |                  |                    |                       |          |               |           |            |                |
|-----------------|------------------|----------------------|---------------------|-----------------------|---------------|--------------|-----------------------|---------------------|------------------|--------------------|-----------------------|----------|---------------|-----------|------------|----------------|
| esse            | ntial            |                      |                     |                       |               |              |                       |                     |                  |                    |                       |          |               |           |            | 💭 🗛            |
| Create Ir       | woice ⊘          |                      |                     |                       |               |              |                       |                     |                  |                    |                       | Invoice  | Actions 👻 🛛 S | ave       | lose Submi | <u>C</u> ancel |
|                 |                  |                      |                     |                       |               |              |                       |                     |                  | -                  |                       |          |               |           |            |                |
|                 |                  | * Identifyin         | g PO                |                       | -             |              | Rem                   | it-to Bank Account  |                  | T                  |                       |          | * Number      |           |            | ]              |
|                 |                  | Sup                  | plier               |                       |               |              | Unique Re             | mittance Identifier |                  |                    |                       |          | * Date        | dd/mm/yy  | Ċo         |                |
|                 |                  | Taxpay               | erib                |                       |               |              | Unique Remittance Ide | ntifier Check Digit |                  |                    |                       |          | * Type        | Invoice 🗸 | ·          |                |
|                 |                  | <sup>°</sup> Supplie | Site                |                       | •             |              |                       | Description         |                  |                    |                       | Invo     | bice Currency |           |            |                |
|                 |                  | Aut                  |                     |                       |               |              |                       | Attachments None -  | F                |                    |                       | Paym     | ent Currency  |           |            |                |
|                 | Supplier Tax Reg | jistration Nu        | mber                |                       | •             |              | Т                     | ax Control Amount   |                  |                    |                       |          |               |           |            | -              |
| Customer        |                  |                      |                     |                       |               |              |                       |                     |                  |                    |                       |          |               |           |            | (i)            |
| oustonio        |                  | _                    |                     |                       |               |              |                       | Name                |                  |                    |                       |          |               |           |            |                |
|                 | Cust             | omer Taxpay          | er ID               |                       | Ŧ             |              |                       | Address             |                  |                    |                       |          |               |           |            | _              |
| Linos           |                  |                      |                     |                       |               |              |                       |                     |                  |                    |                       |          |               |           |            |                |
| EIIIGS          |                  |                      |                     |                       |               |              |                       |                     |                  |                    |                       |          |               |           |            |                |
| View 🔻          | + X 🖪 Car        | icel Line            |                     |                       |               |              |                       |                     |                  |                    |                       |          |               |           |            |                |
| * Numbe         | r * Type         |                      | Purchase Or         | der                   | Consum        | ption Advice | Supplier Item         | Item Description    | Ship-to Location | Tax Classification | Available<br>Quantity | Quantity | Unit Price    | UOM       | * Amount   | Descrit        |
| No data to disp | olay.            | <sup>-</sup> Numbe   | r <sup>~</sup> Line | <sup>-</sup> Schedule | Number        | Line         |                       |                     |                  |                    | <b></b> ,             |          |               |           |            |                |
|                 |                  | Tota                 |                     |                       |               |              |                       |                     |                  |                    |                       |          |               |           |            | • • •          |
| Summary T       | ax Lines         |                      |                     |                       |               |              |                       |                     |                  |                    |                       |          |               |           |            |                |
| View 🔻          |                  |                      |                     |                       |               |              |                       |                     |                  |                    |                       |          |               |           |            |                |
|                 | Line * Regime    |                      | Tax Name            | Tax Juriso            | liction * Tax | Status       | * Rate Name Perce     | ntage Per Unit      |                  |                    |                       |          |               |           |            | Amount         |
| No data to disp | blay.            |                      |                     |                       |               |              |                       | 5                   |                  |                    |                       |          |               |           |            |                |
|                 |                  |                      |                     |                       |               |              |                       |                     |                  |                    |                       |          |               |           |            |                |
| Totals          |                  |                      |                     |                       |               |              |                       |                     |                  |                    |                       |          |               |           |            |                |
| Totalo          |                  |                      |                     |                       |               |              |                       |                     |                  |                    |                       |          |               |           |            |                |
|                 |                  |                      |                     |                       |               |              |                       |                     |                  |                    |                       |          |               |           |            |                |
| Detir           | intions:         | _                    |                     |                       |               |              |                       |                     |                  |                    |                       |          |               |           |            |                |

## **Invoice Header** displays common information such as Supplier and supplier type, Tax Registration number (ABN), Invoice number, Invoice date and customer details.

| essential                        |                   |                          |   |                       |                     |
|----------------------------------|-------------------|--------------------------|---|-----------------------|---------------------|
| Create Invoice ⑦                 |                   |                          |   | Invoice Actions  Save | Close Submit Cancel |
| * Identifying PO                 | 4                 | Remit-to Bank Account    | v | * Number              |                     |
| Supplier<br>Texnever ID          | Unique            | e Remittance Identifier  |   | * Date dd/mm/yy       | Ê                   |
| * Supplier Site                  | Unique Remittance | e Identifier Check Digit |   | * Type Invoice        | ~                   |
| Address                          |                   | Attachments None +       |   | Payment Currency      |                     |
| Supplier Tax Registration Number | •                 | Tax Control Amount       |   |                       |                     |
| Customer                         |                   |                          |   |                       |                     |
| Customer Taxpayer ID             | Ŧ                 | Name<br>Address          |   |                       | •                   |

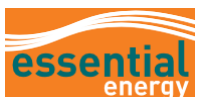

| Invoice Lines shows details of goods and services including tax, freight and miscellaneous charges.<br>Summary Tax Lines shows tax (GST) Charges.<br>Totals shows total charges and costings on the invoice.<br>Invoice details <u>the state water water</u> | Overview                                                                                                    |                                                                                   |                                                                  |                                                   |                                                   |
|----------------------------------------------------------------------------------------------------|----------------------------------------------------------------------------------------------------|-----------------------------------------------------------------------------------|------------------------------------------------------------------|---------------------------------------------------|---------------------------------------------------|
| List<br>vertered vertered verter           | Invoice Lines shows details of good<br>Summary Tax Lines shows tax (GS<br>Totals shows total charges and costi                                                                         | s and services includir<br>T) Charges.<br>ngs on the invoice.                     | ng tax, freight and n                                            | niscellaneous                                     | charges.                                          |
| Number       Other       Consumption Advice       Supplex hum       Number Location       Number Location       Austitution       Austitution </th <th>Lines</th> <th></th> <th></th> <th></th> <th></th>                                                                                                    | Lines                                                                                                    |                                                                                   |                                                                  |                                                   |                                                   |
| Image: Second Second                                            | * Number         * Type         Purchase Order         Consumption Ad           * Number         * Type         * Number         * Line         * Schedule         Number         Line | Vice Supplier Item Item Description                                               | Ship-to Location Tax Classification                              | Available Quantity                                | Jnit Price UOM * Amount Descrip                   |
| Une "Regime " Tax Name Tax Justicition " Tax Status " Rate Name Percentage Per Unit       Anount         Totals       Invoice Actions/Calculate Tax calculates relevant GST charges on an invoice.       Invoice Actions/Cancel or Delete Invoice allows an unsaved and unsubmitted invoice to be cancelled. Search for the invoice number via View Invoices, highlight the invoice number to access the Invoice Actions field. An invoice that has been matched to a purchase order is unable to be deleted but can be cancelled.         Invoice Hat has been matched to a purchase order is unable to be deleted but can be cancelled.       Invoice Invoice (Invoice Invoice Invoice Invoice Invoice Invoice Invoice Invoice Invoice Invoice Invoice Invoice Invoice Invoice Invoice Invoice Invoice Invoice Invoice Invoice Invoice Invoice Interference Invoice Invoice Invoice Invoice Interference Invoice Invoice Interference Invoice Invoice Invoice Interference Invoice Interference Invoice Interference Invoice Interference Interference                                                                                                    | Summary Tax Lines                                                                                                    |                                                                                   |                                                                  |                                                   | , *                                               |
| Total terms Pright Nexterms Excision Excision Exc                                                                                                    | View  Line "Regime "Tax Name Tax Jurisdiction "Tax Status No data to display.                                                                                                    | * Rate Name Percentage Per Unit                                                   |                                                                  |                                                   | Amount                                            |
| Invoice Actions/Calculate Tax calculates relevant GST charges on an invoice.<br>Invoice Actions/Cancel or Delete Invoice allows an unsaved and unsubmitted invoice to be cancelled. Search for the invoice number via View Invoices, highlight the invoice number to access the Invoice Actions field. An invoice that has been matched to a purchase order is unable to be deleted but can be cancelled.<br>Essential to be cancelled invoice of the invoice of the invoice         | Totals<br>Items Freight                                                                                                    | Miscellaneous                                                                     | Inclusive Tax                                                    | Exclusive Tax                                     | Invoice Amount                                    |
| Invoice Actions/Cancel or Delete Invoice allows an unsaved and unsubmitted invoice to be cancelled. Search for the invoice number via View Invoices, highlight the invoice number to access the Invoice Actions field. An invoice that has been matched to a purchase order is unable to be deleted but can be cancelled.                                                                                                    | Invoice Actions/Calculate Tax calculate                                                                                                    | ulates relevant GST cł                                                            | narges on an invoic                                              | Retainage                                         | 0.00<br>Due                                       |
| Create Invoice (*)  * identifying PO * Remit-to Bank Account Calculate Tax Crit-At-X Cancel Invoice Calculate Tax Crit-At-X Cancel Invoice Delete Invoice Delete Invoice Calculate Tax Crit-At-X Cancel Invoice Calculate Tax Crit-At-X Cancel Invoice Calcu             | Invoice Actions/Cancel or Delete In<br>for the invoice number via View Invoi<br>invoice that has been matched to a p                                                                   | <b>nvoice</b> allows an unsa<br>ces, highlight the invoi<br>urchase order is unab | ved and unsubmitte<br>ce number to acces<br>le to be deleted but | ed invoice to b<br>ss the Invoice<br>can be cance | e cancelled. Search<br>Actions field. An<br>Iled. |
| * identifying PO     Remit-to Bank Account     Calculate Tax: Ctri-Ai-X       Supplier     Unique Remitance Identifier     Delete Invoice       Taxapayer ID     Unique Remitance Identifier Check Digit     Tippe Invoice       * supplier site     Delete Invoice     Calculate Tax: Ctri-Ai-X       Delete Invoice     Calculate Tax: Ctri-Ai-X     Cancel Invoice       Delete Invoice     Calculate Tax: Ctri-Ai-X     Cancel Invoice       Delete Invoice     Calculate Tax: Ctri-Ai-X     Cancel Invoice       Delete Invoice     Calculate Tax: Ctri-Ai-X     Cancel Invoice       Outros     Unique Remittance Identifier Check Digit     Invoice Currency                                                                                                    | essentiat<br>energy<br>Create Invoice ⑦                                                                                                    |                                                                                   |                                                                  | Invoice Act                                       | ons ↓ Save Save and Close Submit    Cancel        |
| Suppler ID Unique Remittance Identifier Unique Remittance Identifier Unique Remittance Identifier Check Digit Unique Remittance Identifier Check Digit Unique Re             | * Identifying PO                                                                                                    | Remit-to Bank Account                                                             | T                                                                | Calcul<br>Cance<br>Delate                         | ate Tax Ctri+Alt+X                                |
| Address                                                                                                    | Suppler<br>Taxpayer ID<br>* Suppler Site                                                                                                    | Unique Remittance Identifier<br>Unique Remittance Identifier Check Digit          |                                                                  | Invoice                                           | Type Invoice v<br>Currency                        |
| Supplier Tax Registration Number                                                                                                    |                                                                                                    | Attachments No                                                                    | ne 🕇                                                             | Payment                                           | Currency                                          |
| <b>Note:</b> If an invoice has been saved as incomplete and is required to be paid, please ensure that you review and click <b>Submit</b> to complete the process                                                                                                    | Address Supplier Tax Registration Number                                                                                                    | Tax Control Amount                                                                |                                                                  |                                                   |                                                   |

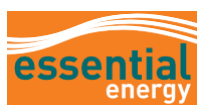

## System Steps of Creating an Invoice

| Step   | Action                                                                                                    |  |  |  |  |  |  |  |
|--------|----------------------------------------------------------------------------------------------------|--|--|--|--|--|--|--|
|        | Login to the system.                                                                                                    |  |  |  |  |  |  |  |
| 1<br>2 | Navigate to the <b>Supplier Portal</b> tab.<br>Click on the <b>Supplier Portal</b> app                                                                                                    |  |  |  |  |  |  |  |
|        | Good morning, Accounts NA                                                                                                    |  |  |  |  |  |  |  |
|        | Me My Team C Supplier Portal Procurement Tools Others<br>APPS 2<br>Fupplier Portal                                                                                                    |  |  |  |  |  |  |  |
| 3      | From the Supplier Portal homepage, scroll down the <b>Task</b> list and select <b>Create Invoice</b> .                                                                                                    |  |  |  |  |  |  |  |
|        | essential                                                                                                    |  |  |  |  |  |  |  |
|        | Supplier Portal                                                                                                    |  |  |  |  |  |  |  |
|        | Search Order Number Q                                                                                                    |  |  |  |  |  |  |  |
|        | Orders         Manage Orders         Manage Schudues         Admonésdes Schudues in Spreadsheet         Agreements         Admonésdes Schudues in Spreadsheet         Agreements         Manage Agreements         Shameel Programs         Manage Sthomets         Manage Sthomets         Manage Shipments         Manage Shipments         Orders ASBN         Upload ASW or ASBN         Vew Receipts                                                                                                    |  |  |  |  |  |  |  |
|        | Vew Returns     Supplier News       Contracts     Supplier News          • Manage Contracts       • Manage Newretures      Tank you for your continuing support of Essential Energy's Oracle Fusion system.       • Over the last few months understanding and awareness of the system has improved both for you       or our valued suppliers and thinkin Essential Energy.           consigned Inventory       • Review Consumption Adves       • Create Invice       • You can review purchase orders and Initiate changes to them which flow back to Essential       • You can review purchase orders       • You can review purchase orders       • You can review purchase orders       • You can review purchase orders       • You can review purchase orders       • You can review purchase orders       • You can review purchase orders       • You can review purchase orders       • You can review purchase orders       • You can review purchase orders       • You can review purchase orders       • Yeuw Payments       • Yeuw Payments       • You supplier Portal is completely optional and unique to each supplier.       • Yeuw payments       • Yeuw Payments       • Yeuw Payments |  |  |  |  |  |  |  |

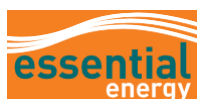

| Step        | Action                                                                                                    |
|-------------|----------------------------------------------------------------------------------------------------|
| 4           | The Invoice Header must be completed before moving onto Invoice Lines. Enter the relevant and mandatory (*) fields:<br>4a: Identifying PO number.<br>4b: Supplier Site<br>4c: Supplier Invoice Number<br>4d: Date of Invoice<br>4e: Type (Invoice)<br>4f: Use the Attachments field to upload a copy of Supplier Invoice or other attachments.                                                                                                    |
| 5<br>6<br>7 | Scroll down to the heading 'Lines', click on the Select and Add icon.<br>Select the purchase order, highlight the purchase order Lines covered by the invoice.<br>Click on Apply, then Ok.                                                                                                    |
| 8<br>9      | <ul> <li>and/or lines. To remove, click the box again.</li> <li>Review the Quantity to be shipped and adjust if applicable. Partial deliveries may be invoiced separately</li> <li>If the items or services are GST applicable, go to Invoice Actions and select Calculate Tax.</li> <li>This option also allows for invoices to be cancelled and deleted (refer to Definitions on page 2 of this guide)</li> <li>At the end of step 9, an invoice can be submitted via the Submit button (step 9A) where the invoice may have been attached from an external Supplier system.</li> </ul> |
|             | If using the Oracle system for invoicing and additional costs are required please proceed to step 10 and beyond.                                                                                                    |

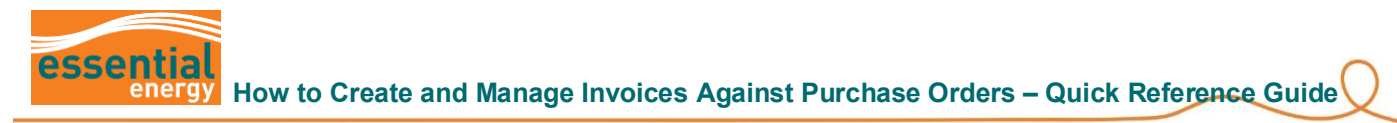

| Step     | Action                                                                                                    |
|----------|----------------------------------------------------------------------------------------------------|
|          | Create Invoice ©                                                                                                    |
|          | Customer Tarpayer ID V Name Essential Energy                                                                                                    |
|          | Lines                                                                                                    |
|          | Verr + X R Cancel Line                                                                                                    |
|          | Number         * Number         * Chedule         Number         Line         Mumber         Line         Mumber         Classifier         Quantify         Quantify                                                                                                    |
|          | Total 1,000.00                                                                                                    |
| 10<br>11 | Enter Shipping and Handling charges using the <b>+ Symbol</b><br>Select the <b>Charge Type</b><br><b>11a:</b> Enter an <b>Amount</b> and <b>Description</b><br>Uner<br>Uner<br>Uner<br>Purchase Order Consumption Advice Suppler Item tem Description Ship-to Location Tax Classification Available Quantity Unit Planetty Consumption Description                                                                                                    |
|          | Number * Line     * Schedule     Number     Line     Guinning       Projett     AU GST STOP     AU GST STOP     11a                                                                                                    |
|          | Item         EE0005         2         1         Test 2 Engineering Services         Port Macquirit         AU GST STDP         I.000.00         Test 2 Engineering Services           Total                                                                                                    |
| 12       | Scroll back up the page and click on Submit<br>Create Invoice @                                                                                                    |
|          | Customer Section Energy                                                                                                    |
|          | Customer Texpayer ID                                                                                                    |
|          | Purchase Order         Purchase Order         Consumption Advice         Purchase Order         Consumption Advice         Purchase Order         Consumption Advice         Purchase Order         Purchase Order         Output of the model         Purchase Order         Purchase Order         Output of the model         Purchase Order         Output of the model         Purchase Order         Output of the model         Purchase Order         Output of the model         Purchase Order         Output of the model         Purchase Order         Purchase Order         < |
|          | Freight <ul> <li>AU GST STOP</li> <li>200 c0</li> <li>Freight</li> <li>Total</li> <li>120000</li> <li>120000</li> <li>Total</li> <li>120000</li> <li>120000</li> <li>120000</li> <li>120000</li> <li>120000</li> <li>120000</li> <li>120000</li> <li>120000</li> <li>120000</li> <li>120000</li> <li>120000</li> <li>120000</li> <li>120000</li> <li>120000</li> <li>120000</li> <li>120000</li> <li>120000</li> <li>120000</li></ul>                                                                                                    |
| 13       | A banner will pop up advising 'Tax was calculated. Review the tax lines, make necessary changes,                                                                                                    |
|          | and calculate tax again.                                                                                                    |
|          | Essential energy       Tax was calculated. Review the tax lines, make necessary changes, and calculate tax again.       X       Y       13         Create Invoice (2)       Invoice Action: • Save Save and Close Fielding Concert                                                                                                    |
|          | Review tax lines to ensure all is correct. If no changes are required, click <b>Submit.</b> A banner will pop up advising <b>'Invoice XXXXX has been submitted.'</b>                                                                                                    |

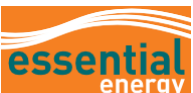

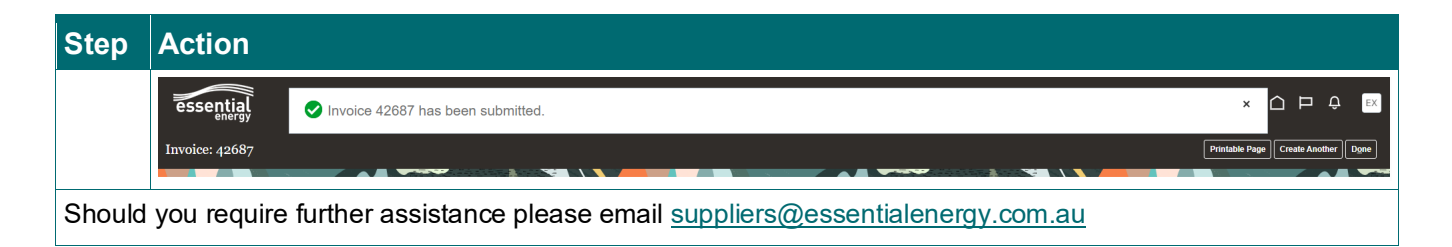